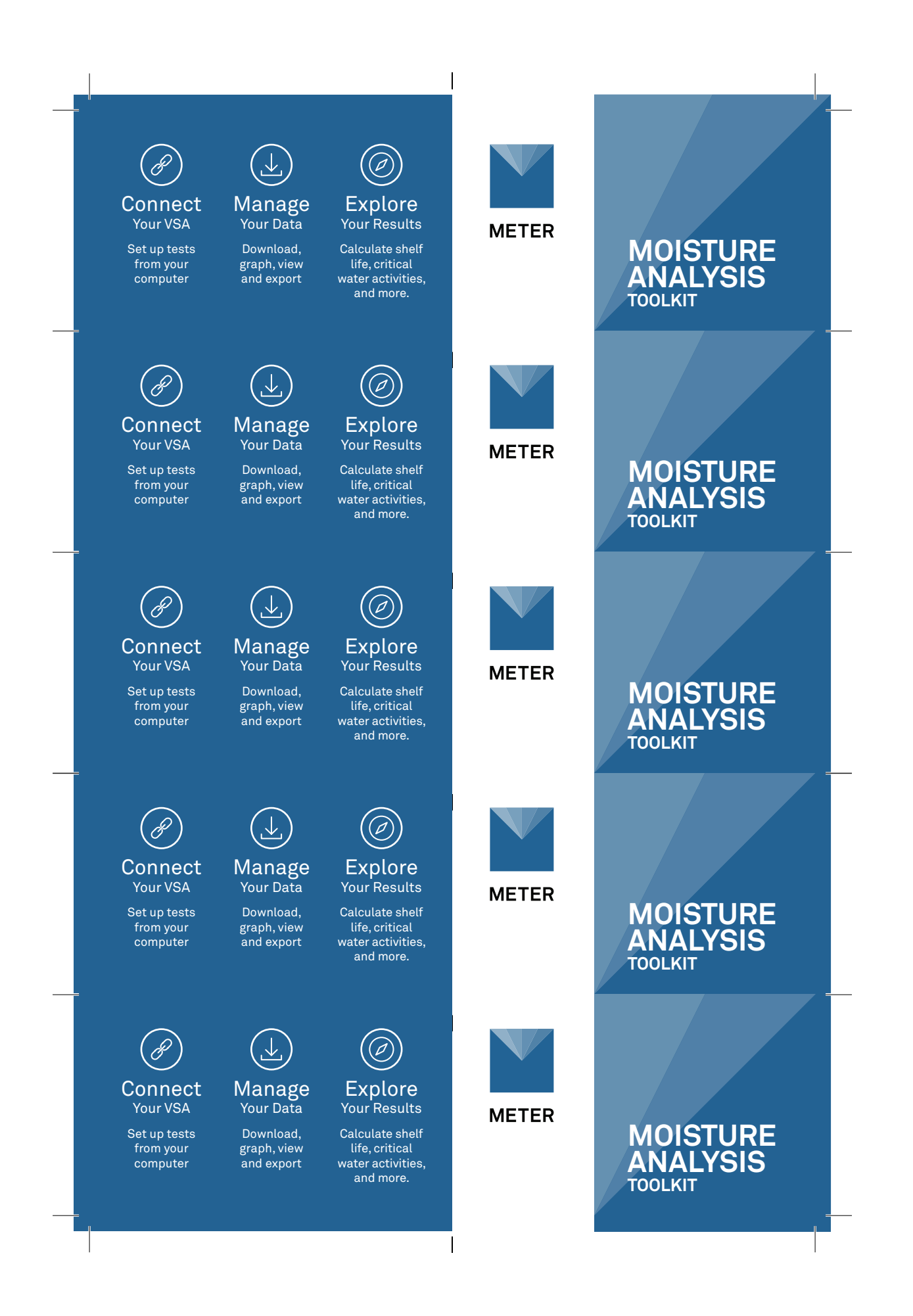

Install the Moisture Analysis Toolkit and start connecting with your AQUALAB<sup>®</sup> VSA METER Group, Inc. USA 2365 NE Hopkins Court Pullman, WA 99163 T:+1.509.332.5601 F:+1.509.332.5158 E: support.food@metergroup.com W: metergroup.com

> ©201702018 All Rights Reserved Printed in USA

Install the Moisture Analysis Toolkit and start connecting with your AQUALAB<sup>®</sup> VSA METER Group, Inc. USA 2365 NE Hopkins Court Pullman, WA 99163 T:+1.509.332.5601 F:+1.509.332.5158 E: support.food@metergroup.com W: metergroup.com

©2017©2018 All Rights Reserved Printed in USA

 Install the Moisture Analysis Toolkit and start connecting with your AQUALAB<sup>a</sup> VSA METER Group, Inc. USA

2365 NE Hopkins Court Pullman, WA 99163 T:+1.509.332.5601 F:+1.509.332.5158 E: support.food@metergroup.com W: metergroup.com

©201702018 All Rights Reserved Printed in USA

 Install the Moisture Analysis Toolkit and start connecting with your AQUALAB<sup>0</sup> VSA METER Group, Inc. USA

2365 NE Hopkins Court Pullman, WA 99163 T:+1.509.332.5601 F:+1.509.332.5158 E: support.food@metergroup.com W: metergroup.com

©2017©2018 All Rights Reserved Printed in USA

 Install the Moisture Analysis Toolkit and start connecting with your AQUALAB<sup>a</sup> VSA METER Group, Inc. USA 2365 NE Hopkins Court Pullman, WA 99163 T:+1.509.332.5601 F:+1.509.332.5158 E: support.food@metergroup.com W: metergroup.com

©201702018 All Rights Reserved Printed in USA

14958-01 12.11.2017

### MOISTURE ANALYSIS TOOLKIT

Calculate product shelf life, evaluate packaging, and determine critical water activity for caking, clumping, and texture changes.

> 14958-01 12.11.2017

### MOISTURE ANALYSIS TOOLKIT

Calculate product shelf life, evaluate packaging, and determine critical water activity for caking, clumping, and texture changes.

> 14958-01 12.11.2017

### MOISTURE ANALYSIS TOOLKIT

Calculate product shelf life, evaluate packaging, and determine critical water activity for caking, clumping, and texture changes.

> 14958-01 12.11.2017

### MOISTURE ANALYSIS TOOLKIT

Calculate product shelf life, evaluate packaging, and determine critical water activity for caking, clumping, and texture changes.

14958-01 12.11.2017

### MOISTURE ANALYSIS TOOLKIT

Calculate product shelf life, evaluate packaging, and determine critical water activity for caking, clumping, and texture changes.

## **Questions and Updates**

### Connect

Have a question or problem? Our support team can help. T:+1.509.332.5601 F:+1.509.332.5158 E: support.food@metergroup.com

Check for Updates at metergroup.com/food

## **Questions and Updates**

### Connect

Have a question or problem? Our support team can help.

T:+1.509.332.5601 F:+1.509.332.5158 E: support.food@metergroup.com

Check for Updates at metergroup.com/food

## **Questions and Updates**

Have a question or problem? Our support team can help. T:+1.509.332.5601 F:+1.509.332.5158

E: support.food@metergroup.com

Check for Updates at metergroup.com/food

## **Questions and Updates**

Have a question or problem? Our support team can help. T:+1.509.332.5601 F:+1.509.332.5158 E: support.food@metergroup.com

Check for Updates at metergroup.com/food

## **Questions and Updates**

Have a question or problem? Our support team can help. T:+1.509.332.5601 F:+1.509.332.5158 E: support.food@metergroup.com

Check for Updates at metergroup.com/food

# Connect

# **Connect**

## Connect

## **Help Files**

While the Moisture Analysis Toolkit does not have a hardcopy manual, extensive help files exist to guide you through the various features and processes.

- Connect your USB cable between the COM port on the Vapor Sorption Analyzer (VSA) and the USB port on your computer
- 2 Select the proper COM port in the toolbar
- 3 Click the Connect button in the toolbar

## **Help Files**

While the Moisture Analysis Toolkit does not have a hardcopy manual, extensive help files exist to guide you through the various features and processes.

- Connect your USB cable between the COM port on the Vapor Sorption Analyzer (VSA) and the USB port on your computer
- 2 Select the proper COM port in the toolbar
- 3 Click the Connect button in the toolbar

## **Help Files**

While the Moisture Analysis Toolkit does not have a hardcopy manual, extensive help files exist to guide you through the various features and processes.

- Connect your USB cable between the COM port on the Vapor Sorption Analyzer (VSA) and the USB port on your computer
- 2 Select the proper COM port in the toolbar
- 3 Click the Connect button in the toolbar

## Help Files

While the Moisture Analysis Toolkit does not have a hardcopy manual, extensive help files exist to guide you through the various features and processes.

- Connect your USB cable between the COM port on the Vapor Sorption Analyzer (VSA) and the USB port on your computer
- 2 Select the proper COM port in the toolbar
- 3 Click the Connect button in the toolbar

## Help Files

While the Moisture Analysis Toolkit does not have a hardcopy manual, extensive help files exist to guide you through the various features and processes.

- Connect your USB cable between the COM port on the Vapor Sorption Analyzer (VSA) and the USB port on your computer
- 2 Select the proper COM port in the toolbar
- Click the Connect button in the toolbar

| - Setup an Isotherm Test | <ol> <li>From the Tools menu dropdown at the top of<br/>the screen, select the desired tool.</li> <li>Many tools require the use of isotherm<br/>information and use a .isotherm file. This file<br/>is created using the Generate Isotherm Tool,<br/>which appears first in the list of tools. These<br/>files will then be utilized in other tools.</li> <li>Enter the required information for the<br/>selected tool and then activate to obtain<br/>results.</li> </ol> |
|--------------------------|----------------------------------------------------------------------------------------------------|
| Setup an Isotherm Test   | <ol> <li>From the Tools menu dropdown at the top of<br/>the screen, select the desired tool.</li> <li>Many tools require the use of isotherm<br/>information and use a .isotherm file. This file<br/>is created using the Generate Isotherm Tool,<br/>which appears first in the list of tools. These<br/>files will then be utilized in other tools.</li> <li>Enter the required information for the<br/>selected tool and then activate to obtain<br/>results.</li> </ol> |
| Setup an Isotherm Test   | <ol> <li>From the Tools menu dropdown at the top of<br/>the screen, select the desired tool.</li> <li>Many tools require the use of isotherm<br/>information and use a .isotherm file. This file<br/>is created using the Generate Isotherm Tool,<br/>which appears first in the list of tools. These<br/>files will then be utilized in other tools.</li> <li>Enter the required information for the<br/>selected tool and then activate to obtain<br/>results.</li> </ol> |
| Setup an Isotherm Test   | <ol> <li>From the Tools menu dropdown at the top of<br/>the screen, select the desired tool.</li> <li>Many tools require the use of isotherm<br/>information and use a .isotherm file. This file<br/>is created using the Generate Isotherm Tool,<br/>which appears first in the list of tools. These<br/>files will then be utilized in other tools.</li> <li>Enter the required information for the<br/>selected tool and then activate to obtain<br/>results.</li> </ol> |
| Setup an Isotherm Test   | <ol> <li>From the Tools menu dropdown at the top of<br/>the screen, select the desired tool.</li> <li>Many tools require the use of isotherm<br/>information and use a .isotherm file. This file<br/>is created using the Generate Isotherm Tool,<br/>which appears first in the list of tools. These<br/>files will then be utilized in other tools.</li> <li>Enter the required information for the<br/>selected tool and then activate to obtain<br/>results.</li> </ol> |
|                          |                                                                                                    |

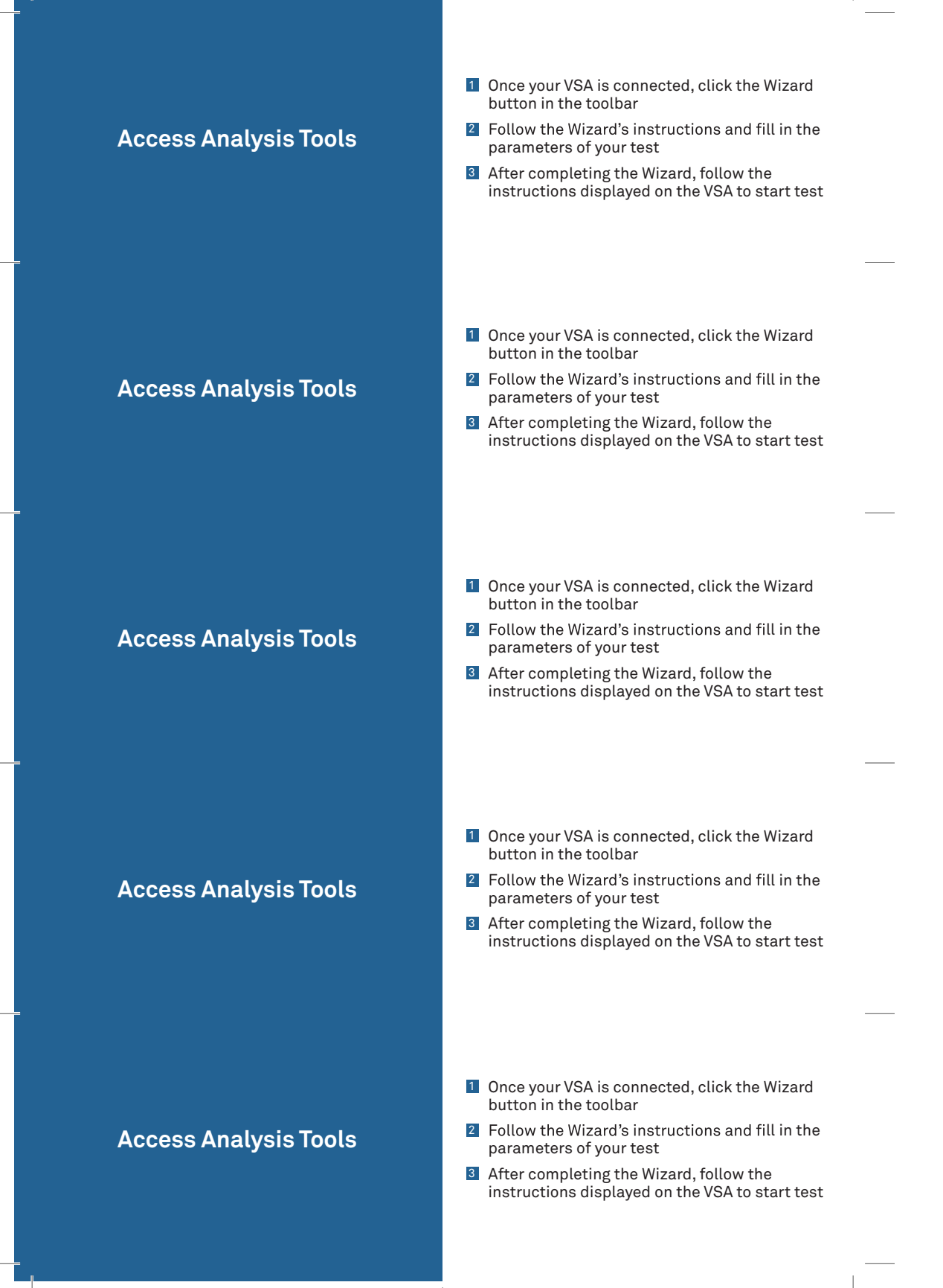

| Download and Export | Once your VSA is connected and a test has<br>been run, select Download in the toolbar                       |
|---------------------|----------------------------------------------------------------------------------------------------|
|                     | From the File menu select "Export" to create an Excel compatible table                                      |
|                     | 3 To view your data in tabular format, click the Table button                                               |
|                     | 4 To view your data graphically, click the<br>Chart button                                                  |
|                     |                                                                                                    |
| Download and Export | Once your VSA is connected and a test has<br>been run, select Download in the toolbar                       |
|                     | 2 From the File menu select "Export" to<br>create an Excel compatible table                                 |
|                     | 3 To view your data in tabular format, click the Table button                                               |
|                     | To view your data graphically, click the<br>Chart button                                                    |
|                     |                                                                                                    |
| Download and Export | <ol> <li>Once your VSA is connected and a test has<br/>been run, select Download in the toolbar</li> </ol>  |
|                     | From the File menu select "Export" to<br>create an Excel compatible table                                   |
|                     | 3 To view your data in tabular format, click the Table button                                               |
|                     | 4 To view your data graphically, click the<br>Chart button                                                  |
|                     |                                                                                                    |
|                     | <ol> <li>Once your VSA is connected and a test has<br/>been run select Download in the toolbar</li> </ol>   |
| Decord and Forest   | <ul> <li>2 From the File menu select "Export" to create an Excel compatible table</li> </ul>                |
| Download and Export | <ul> <li>To view your data in tabular format, click<br/>the Table button</li> </ul>                         |
|                     | <ul> <li>To view your data graphically, click the<br/>Chart button</li> </ul>                               |
|                     |                                                                                                    |
| Download and Export | 1 Once your VSA is connected and a test has                                                                 |
|                     | <ol> <li>Deen run, select Download in the toolbar</li> <li>From the File menu select "Export" to</li> </ol> |
|                     | create an Excel compatible table<br>3 To view your data in tabular format, click                            |
|                     | the Table button <ul> <li>To view your data graphically, click the</li> </ul>                               |
|                     | Chart button                                                                                                |